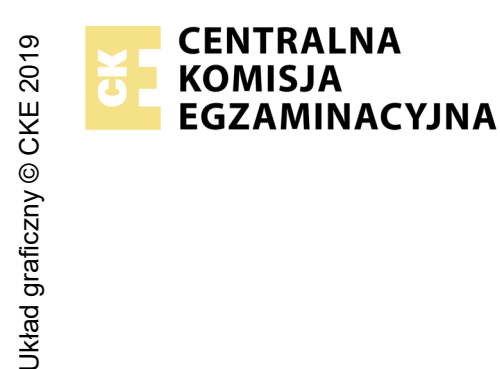

## EGZAMIN POTWIERDZAJĄCY KWALIFIKACJE W ZAWODZIE Rok 2024 ZASADY OCENIANIA

Arkusz zawiera informacje prawnie chronione do momentu rozpoczęcia egzaminu

Nazwa kwalifikacji: **Montaż, uruchamianie oraz utrzymanie urządzeń i sieci teleinformatycznych** Oznaczenie arkusza: **EE.10-01-24.01-SG** Symbol kwalifikacji: **EE.10** Numer zadania: **01** Wersja arkusza: **SG** 

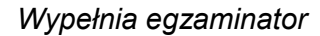

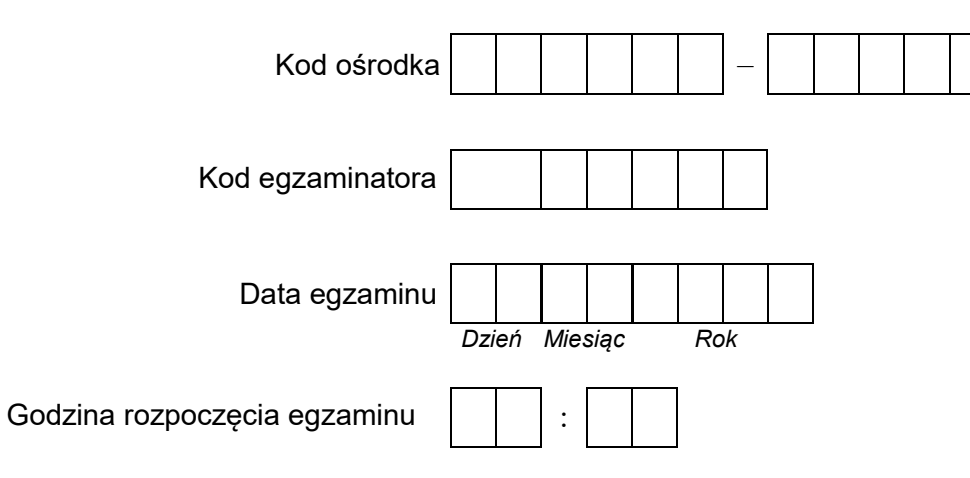

| Numer PESEL zdającego* |  |  |  |  |  |  | N<br>stai | lume<br>nowi | er<br>ska |  |  |
|------------------------|--|--|--|--|--|--|-----------|--------------|-----------|--|--|
|                        |  |  |  |  |  |  |           |              |           |  |  |
|                        |  |  |  |  |  |  |           |              |           |  |  |
|                        |  |  |  |  |  |  |           |              |           |  |  |
|                        |  |  |  |  |  |  |           |              |           |  |  |
|                        |  |  |  |  |  |  |           |              |           |  |  |
|                        |  |  |  |  |  |  |           |              |           |  |  |

\* w przypadku braku numeru PESEL – seria i numer paszportu lub innego dokumentu potwierdzającego tożsamość

## **Egzaminatorze!**

- Oceniaj prace zdających rzetelnie i z zaangażowaniem. Dokumentuj wyniki oceny.
- Stosuj przyjęte zasady oceniania w sposób obiektywny.
- Jeżeli zdający, wykonując zadanie egzaminacyjne, uzyskuje inne rezultaty albo pożądane rezultaty uzyskuje w inny sposób niż uwzględniony w zasadach oceniania lub przedstawia nietypowe rozwiązanie, ale zgodnie ze sztuką w zawodzie, to nadal oceniaj zgodnie z kryteriami zawartymi w zasadach oceniania. Informacje o tym, że zasady oceniania nie przewidują zaistniałej sytuacji, przekaż niezwłocznie w formie pisemnej notatki do Przewodniczącego Zespołu Egzaminacyjnego z prośbą o przekazanie jej do Okręgowej Komisji Egzaminacyjnej. Notatka może być sporządzona odręcznie w trybie roboczym.
- Informuj przewodniczącego zespołu nadzorującego o wszystkich nieprawidłowościach zaistniałych w trakcie egzaminu, w tym w szczególności o naruszeniach przepisów bezpieczeństwa i higieny pracy i o podejrzeniach niesamodzielności w wykonaniu zadania przez zdającego.

|                        | lumer<br>nowiska                                                                                                    |                    |                               |                                  | _                                      |                         |                         |
|------------------------|----------------------------------------------------------------------------------------------------|--------------------|-------------------------------|----------------------------------|----------------------------------------|-------------------------|-------------------------|
|                        | stal >                                                                                                    |                    |                               |                                  |                                        |                         |                         |
|                        | Elementy podlegające ocenie/kryteria oceny                                                                                                    | Egz<br>jeż<br>kryt | amir<br>zeli z<br>reriui<br>n | 1ator<br>:dają<br>m alk<br>ie sp | wpis<br>cy sp<br>o <b>N</b> ,<br>ełnił | suje<br>cełni<br>, jeże | <b>T</b> ,<br>ił<br>eli |
| <b>Re</b><br>Uw<br>prz | <mark>zultat 1: Wykonany kabel typu skrętka z podłączeniem do gniazda, połączone urządzenia oraz skonfigurowany przełąc</mark><br>raga! Po informacji od przewodniczącego ZN o wykonaniu montażu okablowania należy ocenić poprawność montażu (kry<br>reprowadza zdający w obecności egzaminatora. Kryteria 1.5 ÷ 1.9 ocenić po zakończeniu egzaminu. | znik<br>teria      | k<br>a 1.                     | 1 ÷                              | 1.4                                    | 1), t                   | est                     |
| 1                      | Zatrzask wtyku RJ45 jest na koszulce kabla UTP                                                                                                    |                    |                               |                                  |                                        |                         |                         |
| 2                      | Wtyk RJ45 zaciśnięto zgodnie z sekwencją T568A                                                                                                    |                    |                               |                                  |                                        |                         |                         |
| 3                      | Wpięte żyły w prowadnice gniazda zgodnie z sekwencją T568A                                                                                                    |                    |                               |                                  |                                        |                         |                         |
| 4                      | Przeprowadzony test wykonanego okablowania strukturalnego wykazał poprawność jego wykonania                                                                                                    |                    |                               |                                  |                                        |                         |                         |
| 5                      | Urządzenia są połączone zgodnie ze schematem przedstawionym na rysunku zamieszczonym w zasadach oceniania                                                                                                    |                    |                               |                                  |                                        |                         |                         |
| 6                      | Na przełączniku jest dodany VLAN o ID=12                                                                                                    |                    |                               |                                  |                                        |                         |                         |
| 7                      | Na przełączniku jest dodany VLAN o ID=34                                                                                                    |                    |                               |                                  |                                        |                         |                         |
| 8                      | Porty 1, 2 przypisane do VLAN o ID=12                                                                                                    |                    |                               |                                  |                                        |                         |                         |
| 9                      | Porty 3, 4 przypisany do VLAN o ID=34                                                                                                    |                    |                               |                                  |                                        |                         |                         |
| <b>Re</b><br>Uи        | zultat 2: Skonfigurowana stacja robocza<br>vaga! Hasło konta Administartor to Q@wertyuiop                                                                                                    |                    |                               |                                  |                                        |                         |                         |
| 1                      | Wstrzymana automatyczna aktualizacja systmu Windows na 7 dni                                                                                                    |                    |                               |                                  |                                        |                         |                         |
| 2                      | Utworzone na komputerze konto Pracownik                                                                                                    |                    |                               |                                  |                                        |                         |                         |
| 3                      | Zabezpieczone konto Pracownik hasłem Asdfghjk1@ które nigdy nie wygasa                                                                                                    |                    |                               |                                  |                                        |                         |                         |
| 4                      | Utworzona na komputerze grupa robocza o nazwie Kadry                                                                                                    |                    |                               |                                  |                                        |                         |                         |
| 5                      | Konto Pracownik przypisane do grupy Kadry                                                                                                    |                    |                               |                                  |                                        |                         |                         |
| 6                      | Skonfigurowany interfejs sieciowy stacji roboczej: adres IP 172.16.2.2/16, brama 172.16.1.1                                                                                                    | 1                  |                               |                                  |                                        |                         |                         |

| <b>Re</b><br>Uи | z <b>ultat 3: Skonfigurowane nazwy oraz interfejsy sieciowe ruterów</b><br>vaga: Nazwy interfejsów zgodne z symbolami na rysunku zamieszczonym w zasadach oceniania | <br> | <u>.</u> |  |
|-----------------|----------------------------------------------------------------------------------------------------|------|----------|--|
| 1               | Zmieniono nazwy ruterów na RA, RB, RC                                                                                                    |      |          |  |
| 2               | Interfejsy są opisane zgodnie z wytycznymi podanymi w kolumnie "Opis/komentarz interfejsu" tabel zamieszczonych<br>w zasadach oceniania                             |      |          |  |
| 3               | Ustawiony adres IP: 192.168.5.1 z maską 255.255.255.0 (/24) na interfejsie Centrala (do_centrali) rutera RA                                                         |      |          |  |
| 4               | Ustawiony adres IP: 10.0.0.1 z maską 255.255.255.252 (/30) na interfejsie WAN1 (do_RB) rutera RA                                                                    |      |          |  |
| 5               | Ustawiony adres IP: 10.0.0.2 z maską 255.255.255.252 (/30) na interfejsie WAN1 (do_RA) rutera RB                                                                    |      |          |  |
| 6               | Ustawiony adres IP: 11.0.0.1 z maską 255.255.255.252 (/30) na interfejsie WAN2 (do_RC) rutera RB                                                                    |      |          |  |
| 7               | Ustawiony adres IP: 172.16.1.1 z maska 255.255.0.0 (/16) na interfejsie VLAN1 (do _S) rutera RB                                                                     |      |          |  |
| 8               | Ustawiony adres IP: 11.0.0.2 z maską 255.255.255.252 (/30) na interfejsie WAN2 (do_RB) rutera RC                                                                    |      |          |  |
| 9               | Ustawiony adres IP: 192.168.10.20 z maską 255.255.255.0 (/24) na interfejsie VLAN2 (do_S) rutera RC                                                                 |      |          |  |
| Re              | zultat 4: Skonfigurowany ruting RIPv2                                                                                                    | <br> | <b>.</b> |  |
| 1               | Uruchomiony protokół rutingu RIPv2 na wszystkich ruterach                                                                                                    |      |          |  |
| 2               | W ruterze RA uruchomiono rozgłaszanie do sieci:192.168.5.0/24,10.0.0/30 w rutingu RIPv2                                                                             |      |          |  |
| 3               | W ruterze RB uruchomiono rozgłaszanie do sieci: 10.0.0.0/30, 11.0.0.0/30, 172.16.0.0/16 w rutingu RIPv2                                                             |      |          |  |
| 4               | W ruterze RC uruchomiono rozgłaszanie do sieci: 11.0.0.0/30, 192.168.10.0/24 w rutingu RIPv2                                                                        |      |          |  |

|    | is er                                                                                                    |  |  |  |
|----|----------------------------------------------------------------------------------------------------|--|--|--|
|    |                                                                                                    |  |  |  |
|    | ž.                                                                                                    |  |  |  |
| Re | zultat 5: Skonfigurowany serwer telekomunikacyjny, telefon VoIP                                                                                                    |  |  |  |
| 1  | Ustawiona nazwa serwera: CentralaXX, gdzie XX do dwucyfrowy numer stanowiska egzaminacyjnego                                                                                                    |  |  |  |
| 2  | Ustawione nazwy (opis) abonentów:<br>pracownik-analogowy (nr. 211),<br>sekretariat- systemowy (nr.222),<br>kierownik-VoIP (nr. 233)                                                                                                    |  |  |  |
| 3  | Skonfigurowany interfejs LAN serwera telekomunikacyjnego: 192.168.5.10/24, brama 192.168.5.1                                                                                                    |  |  |  |
| 4  | Ustawiony numer analogowej linii miejskiej: 44XX, gdzie XX to dwucyfrowy nr stanowiska, np. dla stanowiska 01 – 4401, dla<br>stanowiska nr 12 – 4412 pozostałe linie miejskie wyłączone, jeżeli centrala nie wymaga ustawienia linii miejskiej kryterium<br>należy uznać za spełnione |  |  |  |
| 5  | Ruch wychodzący kierowany przez linię analogową (translację analogową)                                                                                                    |  |  |  |
| 6  | Skonfigurowane przekierowanie wywołania abonenta kierownik, nr katalogowy 233, gdy abonent zajęty, na abonenta sekretariat, nr katalogowy 222)                                                                                                    |  |  |  |
| 7  | W ruchu przychodzącym połaczenie z linii miejskiej z bezpośrednim przekierowniem na abonenta kierownik 233<br>bez zapowiedzi DISA                                                                                                    |  |  |  |
| 8  | Skonfigurowany interfejs telefonu VoIP: adres IP: 192.168.10.10/24, brama: 192.168.10.20, serwer SIP: 192.168.5.10                                                                                                    |  |  |  |

| r<br>ska      |  |  |  |
|---------------|--|--|--|
| lume<br>nowis |  |  |  |
| N<br>stal     |  |  |  |
|               |  |  |  |

## **Rezultat 6: Wyniki testów połączeń telefonicznych oraz sprawdzenia komunikacji pomiędzy urządzeniami** Uwaga! Po informacji od przewodniczącego ZN o wykonaniu konfiguracji i podłączenia urządzeń należy ocenić wyniki testów połączeń telefonicznych. Testy wykonuje zdający w obecności egzaminatora.

| 1   | Potwierdzono komunikację pomiędzy ruterem RC a serwerem telekomunikacyjnym o adresie 192.168.5.10                                                                       |  |  |  |
|-----|----------------------------------------------------------------------------------------------------|--|--|--|
| 2   | Potwierdzono komunikację pomiędzy stacją roboczą a serwerem telekomunikacyjnym                                                                                          |  |  |  |
| 3   | Po wybraniu numeru 233 z telefonu systemowego następuje sygnał dzwonienia telefonu VoIP                                                                                 |  |  |  |
| 4   | Po wybraniu nr kat. 4444 z telefonu systemowego następuje sygnał dzwonienia w aparacie telefonicznym podłączonym do<br>centrali nadrzędnej.                             |  |  |  |
| 5   | Po wybraniu numeru 44XX (XX- dwucyfrowy numer stanowiska egzaminacyjnego) z telefonu egzaminatora następuje sygnał<br>dzwonienia na telefonie sekretariat (nr kat. 222) |  |  |  |
| Prz | zebieg 1: Wykonanie okablowania strukturalnego                                                                                                    |  |  |  |
| Zd  | ający:                                                                                                    |  |  |  |
| 1   | podczas wykonywania okablowania strukturalnego zdejmował izolację z kabla UTP stosując narzędzia do tego celu<br>przeznaczone                                           |  |  |  |
| 2   | przy montażu wtyku RJ45 na kablu UTP stosował narzędzia zgodnie z ich przeznaczeniem                                                                                    |  |  |  |
| 3   | po wykonaniu prac montażowych uporządkował stanowisko egzaminacyjne                                                                                                    |  |  |  |

Egzaminator .....

imię i nazwisko

data i czytelny podpis

.....

|          | I abela 1. Adres                    | y IP interfe | ejsow rutera KA |                  |
|----------|-------------------------------------|--------------|-----------------|------------------|
| Γ        | Rodzaj interfejsu                   | Symbol       | Opis/komentarz  | IP/maska         |
|          | Fast Ethernet lub Gigabit Ethernet  | Centrala     | do_centrali     | 192.168.5.1/24   |
|          | Szeregowy (Serial) lub              | WAN1         | do_RB           | 10.0.0.1/30      |
|          | światłowodowy lub Fast Ethemet lub  |              |                 |                  |
|          | Gigabit Ethernet                    |              |                 |                  |
| ī.       | 1                                   |              |                 | •                |
| D Z C    | Tabela 2. Adres                     | y IP interfe | jsów rutera RB  |                  |
| Кц       | Rodzaj interfejsu                   | Symbol       | Opis/komentarz  | IP/maska         |
| a        | Szeregowy (Serial) lub              | WAN1         | do_RA           | 10.0.0.2/30      |
|          | światłowodowy lub Fast Ethemet lub  |              |                 |                  |
| 5        | Gigabit Ethernet                    |              |                 |                  |
| ז        | Szeregowy (Serial) lub              | WAN2         | do_RC           | 11.0.0.1/30      |
| IIa      | światłowodowy lub Fast Ethernet lub |              |                 |                  |
| 200      | Gigabit Ethernet                    |              |                 |                  |
|          | Fast Ethernet lub Gigabit Ethernet  | VLAN1        | do_S            | 172.16.1.1/16    |
| <u>a</u> |                                     |              |                 |                  |
| 7        | Tabela 3. Adres                     | y IP interfe | jsów rutera RC  |                  |
| 22       | Rodzaj interfejsu                   | Symbol       | Opis/komentarz  | IP/maska         |
| Νď       | Fast Ethernet lub Gigabit Ethernet  | VLAN2        | do_S            | 192.168.10.20/24 |
| a        | Szeregowy (Serial) lub              | WAN2         | do_RB           | 11.0.0.2/30      |
| D<br>D   | światłowodowy lub Fast Ethernet     |              |                 |                  |
| <u>7</u> | lub Gigabit Ethernet                |              |                 |                  |
| -        |                                     |              |                 |                  |

## DA **T** 1 . . . . m · ~ . .

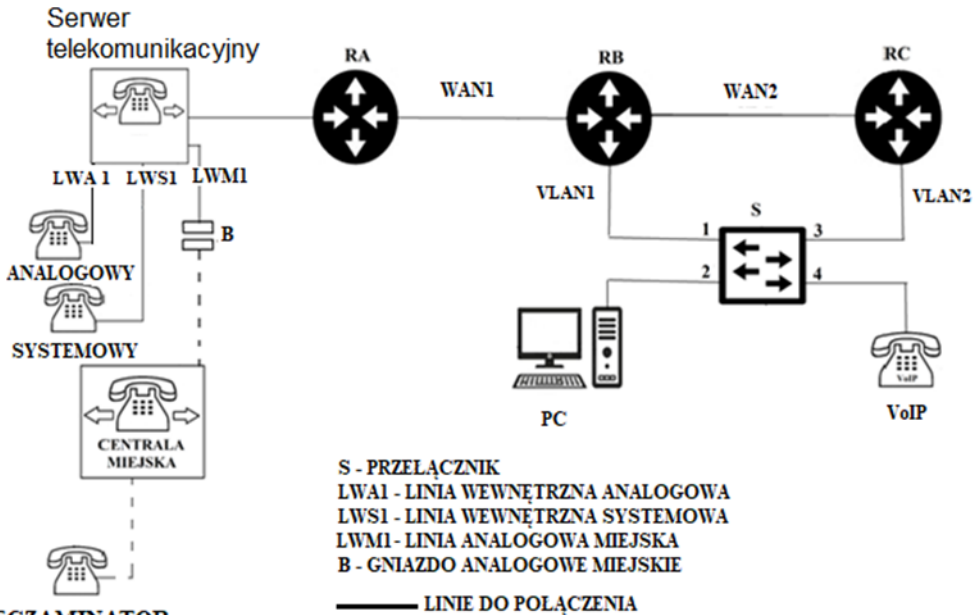

EGZAMINATOR - - - LINIE POLACZONE